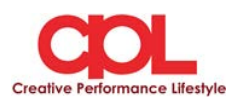

### <u>วิธีปฏิบัติในการเข้าร่วมประชุมผ่านสื่ออิเล็กทรอนิกส์ Inventech Connect</u>

ผู้ถือหุ้นและผู้รับมอบฉันทะที่ประสงค์จะเข้าประชุมผ่านสื่ออิเล็กทรอนิกส์ด้วยตนเอง สามารถดำเนินการได้ตามขั้นตอนการยื่น แบบคำร้องเข้าร่วมประชุมผ่านสื่ออิเล็กทรอนิกส์ ดังนี้

# ้ขั้นตอนการยื่นแบบคำร้องเข้าร่วมประชุมผ่านสื่ออิเล็กทรอนิกส์

1. ยื่นแบบคำร้องเข้าร่วมประชุมผ่าน Web browser ให้เข้าไปที่ <u>https://inet.inventech.co.th/CPL160640R</u>

หรือสแกน QR Code นี้ เพื่อเข้าสู่ระบบ

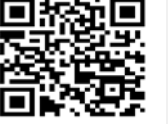

และคำเนินการตามขั้นตอนคังภาพ

\*\* 1 บัญชีอีเมล ต่อ 1 เลขทะเบียนผู้ถือหุ้น \*\*

- คลิกลิงก์ URL หรือสแกน QR Code จากหนังสือเชิญประชุม
- เลือกประเภทในการยื่นแบบคำร้อง
- 3 กรอกข้อมูลตามที่ระบบแสดง
- 4 🗹 เพื่อยอมรับเงื่อนไขและตกลงปฏิบัติตามข้อกำหนดการเข้าร่วมประชุม
- 5 กดปุ่ม "ส่งแบบคำร้อง / Request"
  - รออีเมลจากเจ้าหน้าที่แจ้งรายละเอียดข้อมูลการประชุมและ Username & Password

 สำหรับผู้ถือหุ้นที่ประสงค์จะเข้าร่วมประชุมค้วยตนเอง หรือโดยผู้รับมอบฉันทะที่ไม่ใช่กรรมการบริษัทฯ ผ่านสื่อ อิเล็กทรอนิกส์ ระบบลงทะเบียนยื่นแบบคำร้องจะเปิดให้คำเนินการตั้งแต่วันที่ 21 เมษายน 2565 เวลา 08:30 น. โดยระบบจะ ปิดการลงทะเบียนวันที่ 28 เมษายน 2565 จนกว่าจะปิดการประชุม

3. ระบบประชุมผ่านสื่ออิเล็กทรอนิกส์จะเปิดให้เข้าระบบได้ในวันที่ <u>28 เมษายน 2565 เ</u>วลา <u>12:00 น.</u> (ก่อนเปิดประชุม 2 ชั่วโมง) โดยผู้ถือหุ้นหรือผู้รับมอบฉันทะใช้ Username และ Password ที่ได้รับและปฏิบัติตามคู่มือการใช้งานในระบบ

#### การมอบฉันทะให้กรรมการของบริษัทฯ

หากกรณีผู้ถือหุ้นที่ประสงค์จะมอบฉันทะให้กรรมการของบริษัท สามารถ<u>จัคส่ง หนังสือมอบฉันทะพร้อมเอกสารประกอบ</u> มายังบริษัทฯ ทางไปรษณีย์ ตามที่อยู่ข้างล่างนี้ โคยเอกสารจะต้องมาถึง บริษัทฯ ภายในวันที่ 26 เมษายน 25655 เวลา 17.00 น.

บริษัท ซีพีแอล กรุ๊ป จำกัด (มหาชน) สำนักเลขานุการบริษัท เลขที่ 700 ม.6 ถ.สุขุมวิท ต.บางปูใหม่ อ.เมือง จ.สมุทรปราการ10280

### หากพบปัญหาในการใช้งาน สามารถติดต่อ Inventech Call Center

02-931-9818

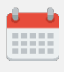

ให้บริการระหว่างวันที่ 21-28 เมษายน 2565 เวลา 08.30 – 17.30 น. (เฉพาะวันทำการ ไม่รวมวันหยุดราชการและวันหยุดนักขัตถุกษ์)

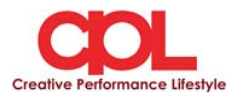

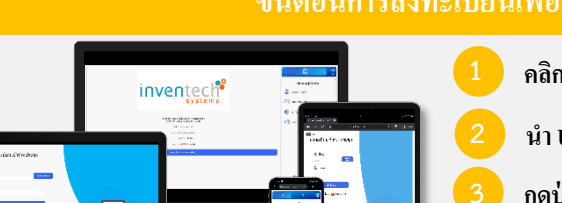

- คลิกลิงก์ URL สำหรับเข้าห้องประชุมที่ได้รับจากอีเมล
- น้ำ Username และ Password มากรอก หรือขอรหัส OTP ในการเข้าสู่ระบบ
- กดปุ่ม "เข้าสู่ระบบ"
- กดปุ่ม "ลงทะเบียนเข้าร่วมประชุม" โดยคะแนนเสียงจะถูกนับเข้าองค์ประชุม

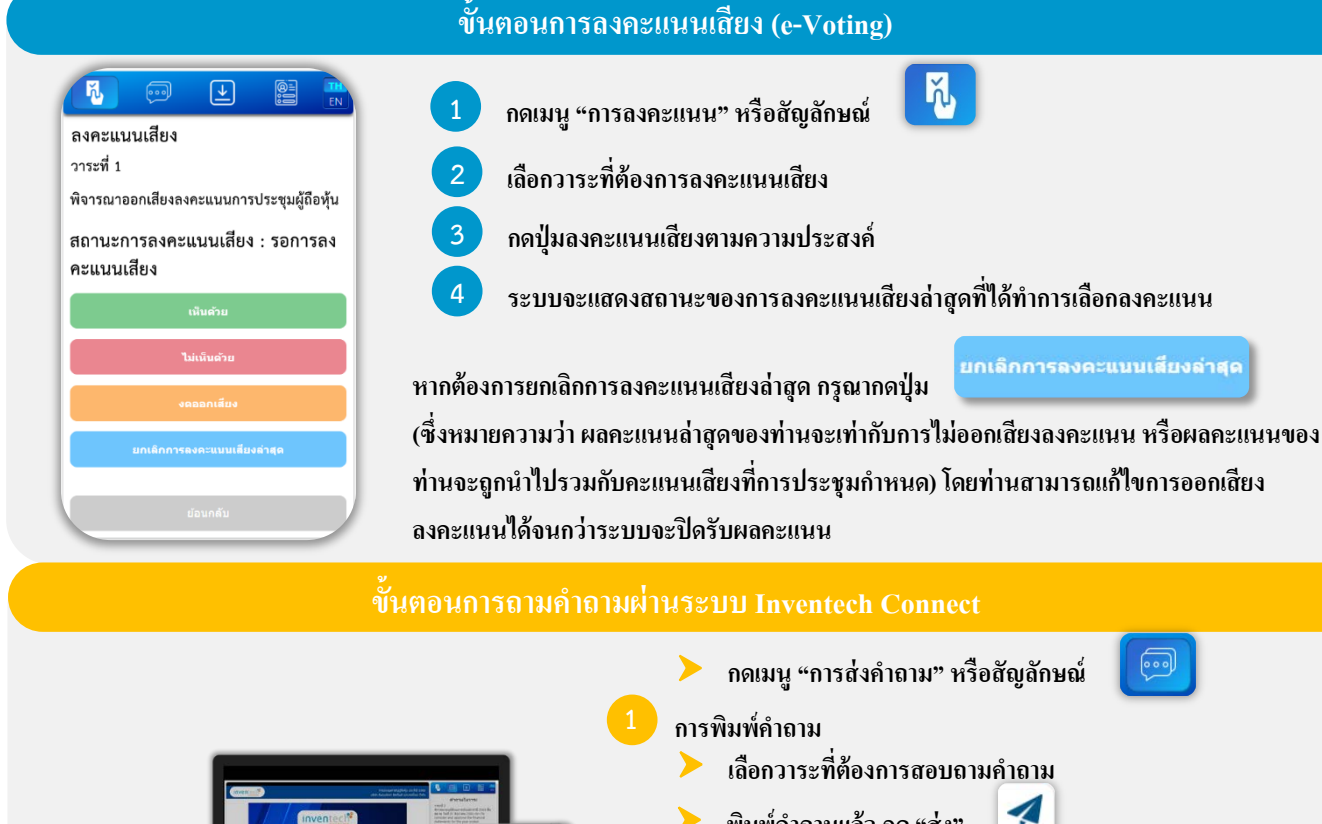

พิมพ์คำถามแล้ว กด "ส่ง"

การส่งข้อความเสียง

- เลือกวาระที่ต้องการสอบถามคำถาม ≻
- $\succ$ กดป่ม "ไมโครโฟน" หรือสัญลักษณ์
- จากนั้นทำการพูดคำถามที่ต้องการถาม
- เมื่อต้องการหยุด อัดเสียงให้กดที่สัญลักษณ์การบันทึกเสียง ส่งคำถาม

Ļ

กดปุ่ม "ส่งคำถาม" หรือสัญลักษณ์

คู่มือการใช้งาน Inventech Connect

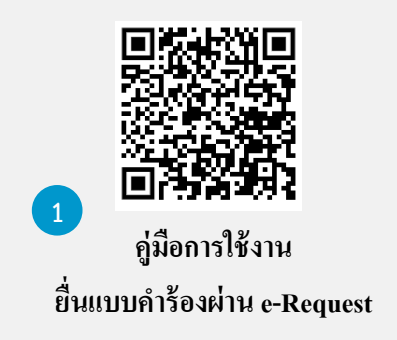

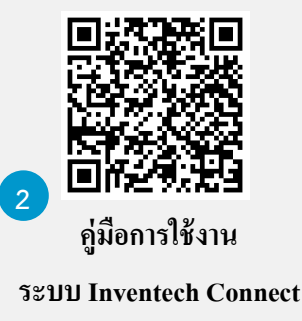

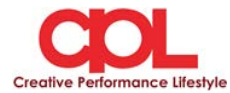

<u>หมายเหตุ</u> การทำงานของระบบประชุมผ่านสื่ออิเล็กทรอนิกส์ และระบบ Inventech Connect ขึ้นอยู่กับระบบอินเทอร์เน็ตที่รองรับของผู้ถือหุ้นหรือ

ผู้รับมอบฉันทะ รวมถึงอุปกรณ์ และ/หรือ โปรแกรมของอุปกรณ์ กรุณาใช้อุปกรณ์ และ/หรือโปรแกรมดังต่อไปนี้ในการใช้งานระบบ

- 1. ความเร็วของอินเทอร์เน็ตที่แนะนำ
  - High Definition Video: ควรมีความเร็วอินเทอร์เน็ตที่ 2.5 Mbps (ความเร็วอินเทอร์เน็ตที่แนะนำ)
  - High Quality Video: ควรมีความเร็วอินเทอร์เน็ตที่ 1.0 Mbps
  - Standard Quality Video: ควรมีความเร็วอินเทอร์เน็ตที่ 0.5 Mbps
- 2. อุปกรณ์ที่สามารถใช้งานได้
  - โทรศัพท์เคลื่อนที่/อุปกรณ์แท็ปเล็ต ระบบปฏิบัติการ iOS หรือ Android
  - เครื่องคอมพิวเตอร์/เครื่องคอมพิวเตอร์โน้ตบุ๊ค ระบบปฏิบัติการ Windows หรือ Mac
- 3. อินเทอร์เน็ตเบราว์เซอร์ Firefox หรือ Chrome (เบราว์เซอร์ที่แนะนำ) หรือ Safari \*\* โดยระบบไม่รองรับ Internet Explorer

# ้ผังแสดงขั้นตอนการเข้าร่วมประชุมผ่านสื่ออิเล็กทรอนิกส์ (e-Meeting)

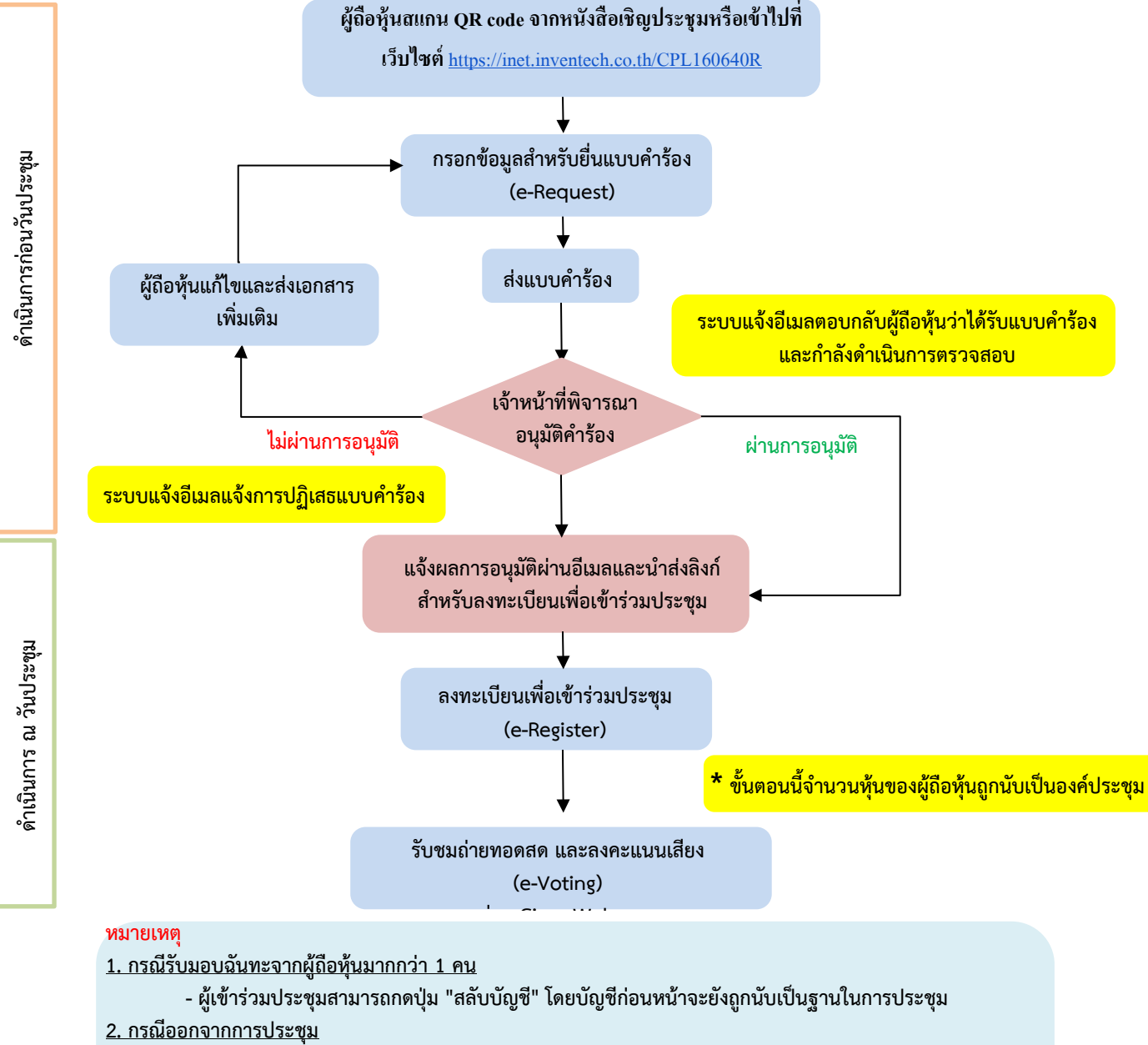

- ผู้เข้าร่วมประชุมสามารถกดปุ่ม "ออกจากการประชุม" ซึ่งระบบจะนำคะแนนเสียงของผู้ถือหุ้น ผู้รับมอบฉันทะ ออกจากการประชุมสำหรับวาระที่ยังไม่ได้ลงคะแนนเสียง